# H.264 IP Camera Server

# **ES-IPS507**

User Manual

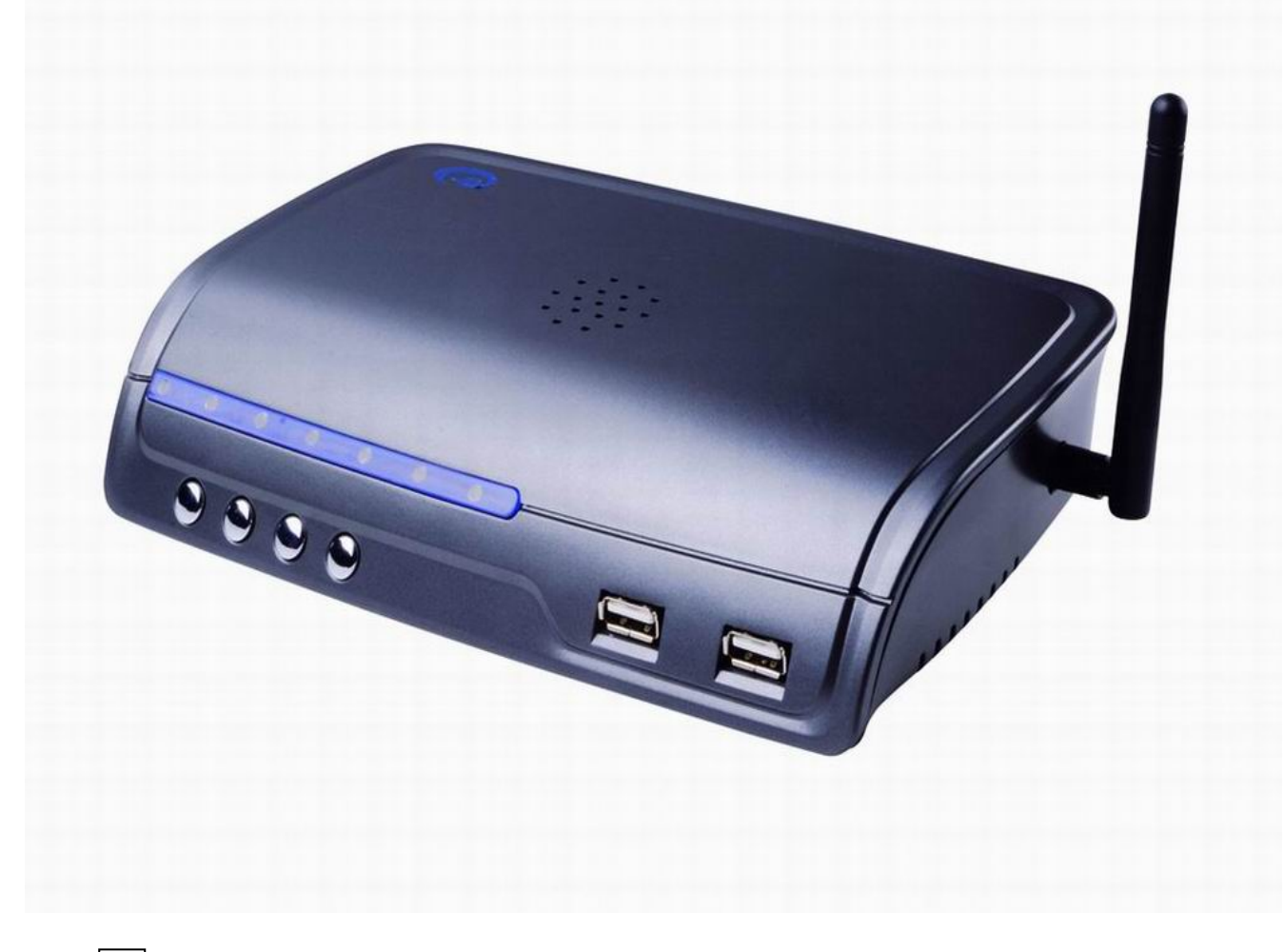

IPS507 Three channels wired and four channels wireless

video input server

IPS507WD Four channels wired video input server

## Welcome to use our IPS507 server

Please read the manual carefully before you use it, which will provide you a great help. We do our best on improving products software, hardware function, and our service quality.

Please contact the dealer once any doubt on using or product function are not the same with the manual.

# Contents

## 1. Introduction

- 1.1 Usage
- 1.2 Declaration

### 2. Product description

- 2.1 Brief Introduction
- 2.2 Features
- 2.3 Packing list
- 2.4 Network requirements and software operation environment
- 2.5 Rear Panel
- 2.6 Keyboard Introduction

#### 3. Operation

- 3.1 Installation
- 3.2 Image Window page

## 4. Server Management

- 4.1 Setup
- 4.1-(1) Channel Parameters
- 4.1-(2) Network System Settings
- 4.1-(3) Hardware Management
- 4.1-(4) Alarm Input/Output
- 4.1-(5) Storage on IPS507
- 4.1-(6) Talkback
- 4.1-(7) Media Center
- 4.1-(8) User Management
- 4.1-(9) 3322 DDNS
- 4.1-(10) DynDNS
- 4.1-(11) Email Notification
- 4.1-(12) Monitoring
- 4.1-(13) Update
- 4.2 Disconnect / Connect
- 4.3 Login Information
- 4.4 Talkback
- 4.5 Delete

## 5. Basic Setting

- 5.1 PC-Recording
- 5.2 Playback

- 5.3 Motion Detection
- 5.4 Alarm Setting
- 5.5 Format hard disk

#### **Chapter 1** Introduction

IPS507 server uses the latest codec algorithm to transfer the analog AV signal to digital by H.264 compression algorithm . Using TCP/IP protocol to send low-bit-rate AV encoded data to remote PC by IP package, achieve the remote transmission, monitoring and storage of AV signal to digital. It's built-in Web server, the users can use the standard IE browser on their PC or use specialized client access to visit, watch images and control camera's lens/PTZ from the front end, achieve the omnibearing real-time surveillance. It can be widely used in building control, road monitoring, industrial monitoring, large-scale remote monitoring, remote care, online unicast and so on.

#### 1.1 Usage

Help you correctly use IPS507 series products.

#### **1.2 Declaration**

Please setup the IPS507 server according to this manual strictly. The software and hardware will continue upgrade and update. And the change will not give prior notice, please take attention on the announcement from our website.

## **Chapter 2 Product Description**

#### **2.1 Brief Introduction**

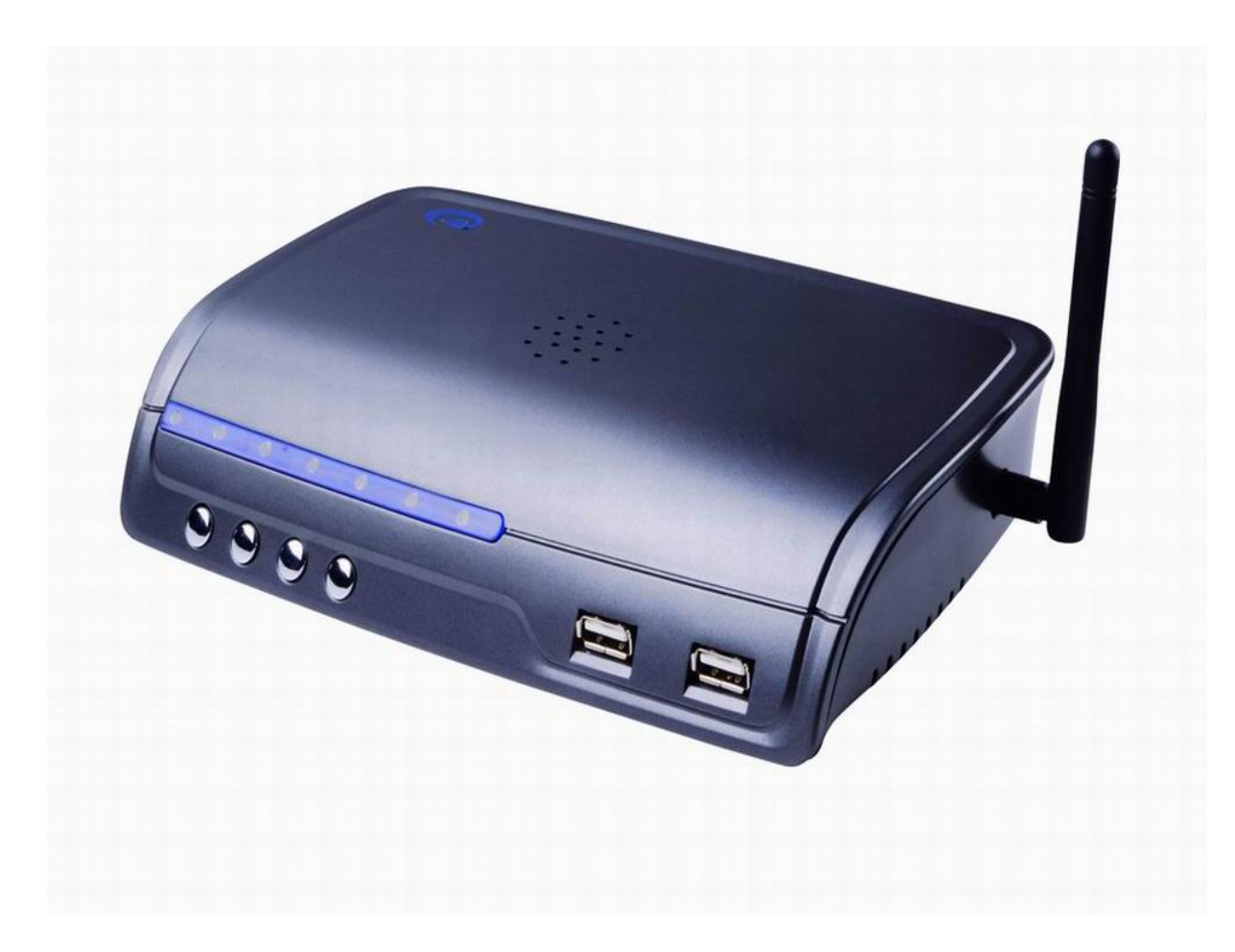

PS507 server is designed as an embedded control solutions for IP network video and data surveillance.Using the faster computing speed DSP chipset and the latest H.264 codec algorithm, really achieve the low-rate stream high definition.Every frame on CIF is only 1.0KB to 1.5KB. Specially suitable for network transfer.The max transmission speed is up 25fps(PAL)/30fps(NTSC)

IPS507 is a multi-use IP camera server. Besides providing 3 channels wired AV input,4 channels wireless 2.4G AV input and network port, it also have 1 channel local AV output and RS485 controlling port.

IPS507 has in-built Web server, stable and reliable system operation. Visit remote images by specialized client port and IE browser. Support multiple network type, include dynamic IP and static IP/PPPOE, to realize the function of image and sound transfer on network. It also support the function of talkback, multi-linkage alarm, motion detection and other advanced function.

### 2.2 Features

| Model    | 3 channel wired channels A/V<br>inputs | 4 channel wireless channel<br>(2.4GHz) A/V inputs | Local A/V outputs |
|----------|----------------------------------------|---------------------------------------------------|-------------------|
| IPS507   | Yes                                    | Yes                                               | Yes               |
| IPS507WD | Yes(4wired)                            | NO                                                | NO                |

- ➤ 3 way audio/video control: front panel, remote controller, remote PC.
- Real time remote surveillance of multi audio/video sources.
- Support both WAN(via ADSL MODEM) and LAN connection.Note:3G dial-up connection is under developing.
- > Real time video recording via local USB port or on remote PC.
- > Playback history recording and picture on remote PC.
- > Motion detection: automatic video capture or snap shot when motion is detected.
- External alarms input/output function: such as PIR motion detection, smoke detector, gas alarm.
- > PTZ remote control(L/R/UP/DOWN/F+/F-) via optional PTZ decoder.
- 3-level user management system: operator, administrator and super administrator with different level of privileges.
- ▶ Image compression format: H.264
- Support DynDNS.org & Oray.net & 3322.org free Dynamic DNS service
- Support catalog server to alias a dynamic IP address

## 2.3 Parameters

Parameters setting

| Image<br>Compression       | H.264 format                                                                                                    |
|----------------------------|----------------------------------------------------------------------------------------------------|
| Image resolution           | PAL: D1 (704x576) /HalfD1(704x288)/ CIF(352x288)/ QCIF<br>(176x144)<br>NTSC: D1 (704x576) /HalfD1(704x288)/ CIF(352x288)/<br>QCIF (176x144) |
| Image<br>Transmission Rate | PAL: 1-25fps, NTSC: 1-30fps                                                                                                    |

| Interface for           |                                                              |
|-------------------------|--------------------------------------------------------------|
| Storage devices         | 1 USB ports (USB2.0 port for storage)                        |
| Talkback port           | 1 USB port ( USB port for audio)                             |
| AV input                | 3 channels wired,4 channels wireless at 2.4GHz               |
| AV output               | PC :4 channels.Local:1 channel                               |
| <b>Recording format</b> | DAT                                                          |
| PTZ Control             | RS485                                                        |
| Network interface       | RJ-45/10-100 Base T                                          |
| Network Protocol        | Support TCP/IP, UDP, ARP, HTTP, DHCP, FTP etc                |
| Dimension               | 205×130×47(mm)                                               |
| Software upgrade        | Automatic upgrade with the included software                 |
| Video playback          | IPSClient software                                           |
| Security                | Access rights setting: Super administrator giving the rights |
| Security                | according to the new user                                    |
| Working                 | 0.50°C                                                       |
| Temperature             | 0-50 C                                                       |
| <b>Power supply</b>     | DC 5V/3A                                                     |
| Power                   | < 10W                                                        |
| consumption             | < 10 W                                                       |

## **2.4 Packing List**

#### Open the package and check the items contained against the following list:

One IP Camera Server

One DC AC110~240 5V/3A Power Supply

One AV cable and one T568B standard network cable

One BNC/ AV adapter

One CD (IPS507 Driver)

One remote controller

One Audio to USB adapter

Contact us immediately in the case of any damaged or short of contents.

### 2.5 Network requirements and software operation environment

IPS507 series products support 10/100M self-adaptive network port, can connect to 10/100M or 100/1000M self-adaptive network environment. Due to the 7 channels video stream, please keep each device's bandwidth above 2M to ensure the normal operation.

Related equipment software can be run in the following Windows operation system

- Windows XP SP2 or above
- Windows 2000
- Windows 2003
- Vista
- Windows 7

### Advise to use IE 6.0 or above browser

System configuration requirements:

- CPU:2.4GHZ or above
- Memory:512M or above
- Network Card: 10-100M or above
- Display Card: 128M

## 2.6 Rear Panel

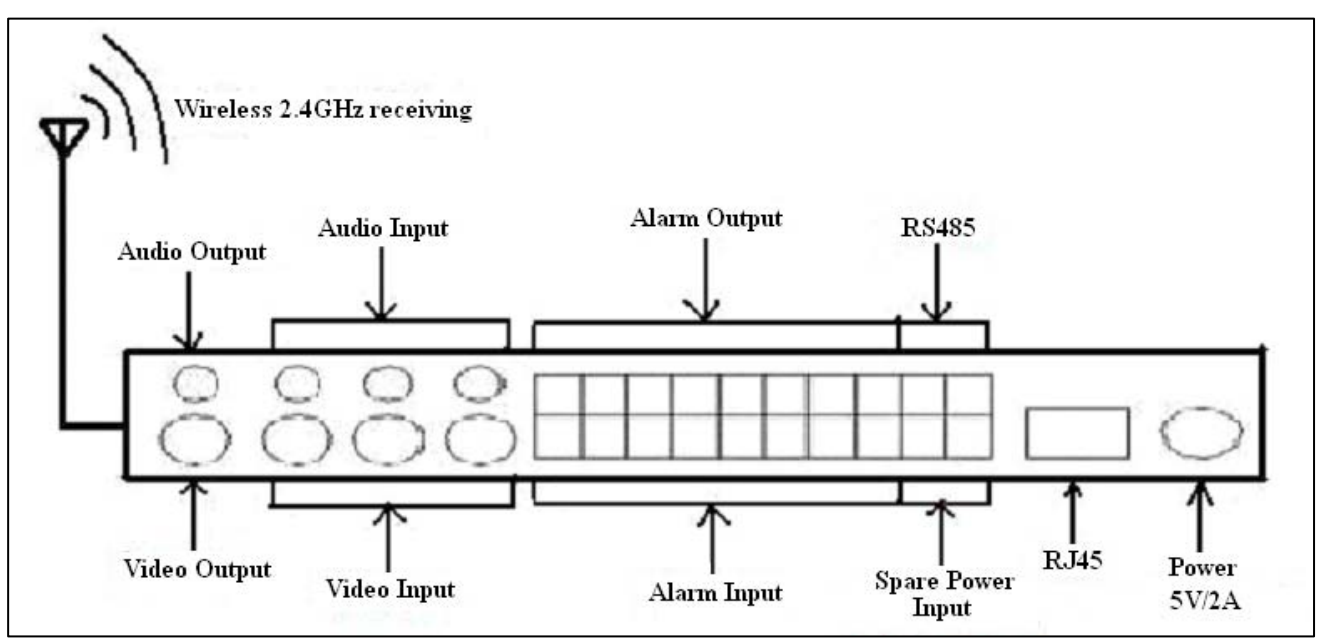

## 2.7 Keyboard Introduction

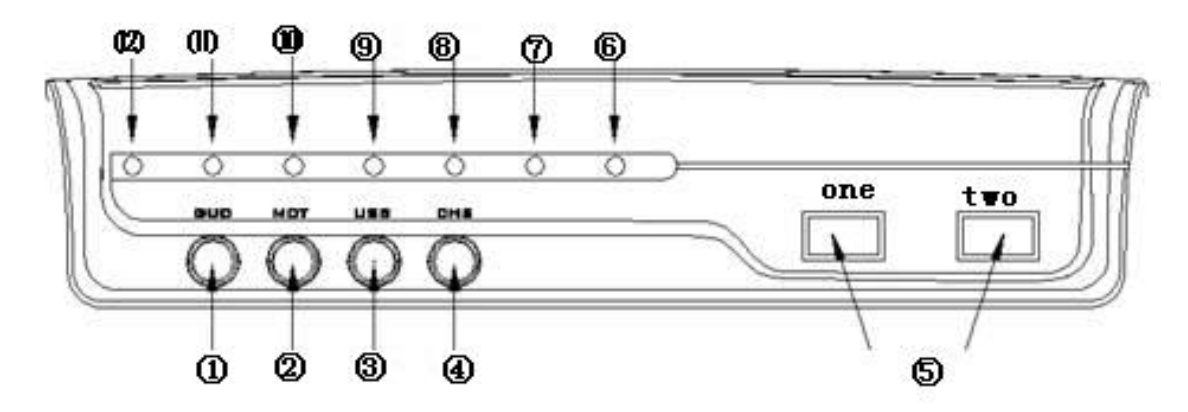

The buttons and indicators are described as below:

 GUD: a button for system arming/disarming upon external inputs GUD stands for "guard", armed for arming and disarming, the system manually following the same working mechanics of the remote controller. Notes:

Arming manually: the system falls under surveillance when "GUD" or "D" on the remote controller is pushed down; the server buzzer beeps twice if successful armed.

Disarming manually: In the monitoring mode, push "GUD" or "D" on the remote controller again to disarm the system; and the server buzzer beeps twice too.

Indicator for GUD<sup>(11)</sup>: It turns on when the system is armed and turns off when it is disarmed manually.

2 MTD: a button for system arming/disarming of motion detection

MTD stands for "motion guard", meant for setting the motion detection function to keep watch on the channels under surveillance, following the same way as GUD.

This button function is the same as "B" on the remote controller.

Indicator of MTD (10): t turns on when the system is armed manually and turns off when it is disarmed.

③ USB: a button for USB plug

The button is meant for controlling USB plug. The USB indicator (9) is light upon detection of USB devices mounted and turns off when the button is pushed down for plugging the devices out in a safe way. The function of this button is the same as "C" on the remote controller. CHS: Channel switching button:

CHS stands of "channels", used to switch the local output channels. The switch of wireless channels is synchronous with the remote monitoring channels.

The function of this button is the same as "A" on the remote controller. Indicator®: It turns on when press "CHS".

④ USB port

USB port: 2 ports

First port: The server will automatically recognizes the USB devices, lights when plugged in and went out when they are removed.

Second port: Earphone port for audio.Indicator is lighting when talking.

⑤ RUN: an indicator of normal operation

This indicator lights turn on when the system is under normal operation, went out when reset  ${\scriptstyle \circ}$ 

(6) NETWORK: an indicator of network status

This indicator lights turn on when the system network works normally.

- POWER: a power indicatorIt is constantly lights when the system is powered on.
- (a) GUD+USB : a indicator of return to default

Press those two keys above 5 seconds it will return to default.

# Chapter 3 Operation

esips\_setup1.2.exe

## 3.1 Installation

First, open the included CD; Second, ① Please double click the

driver

, install to your PC, it will have a icon on your PC

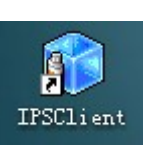

desk after successful installed.

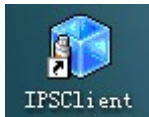

② Double click the "IPSClient" IPSClient, it will come out a dialogue.

Please entering the user name and password after click. Default user name is "admin", no password.

| User     | admin |        |  |
|----------|-------|--------|--|
| Password |       |        |  |
| Logon    |       | Cancel |  |

③ Below image window will display upon successful login.

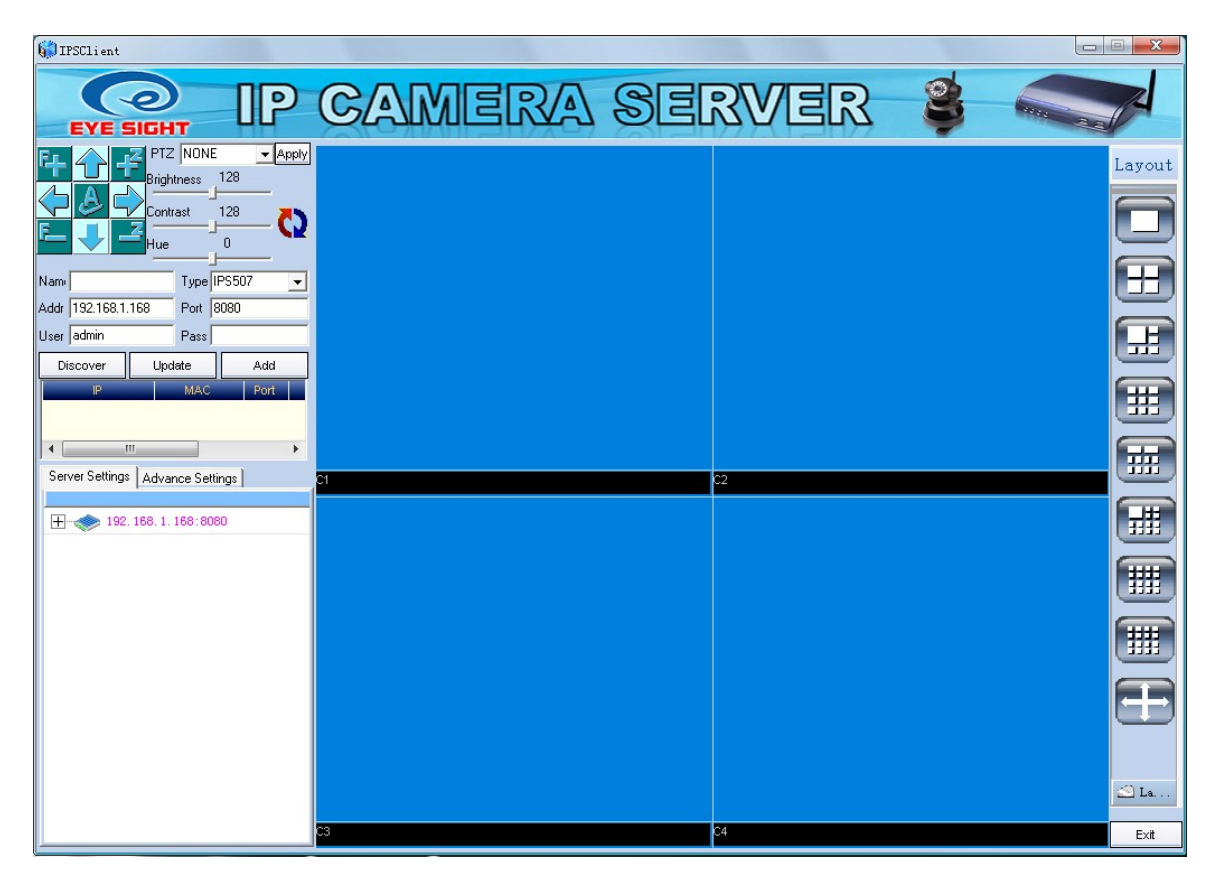

Software interface divides into 4 parts:

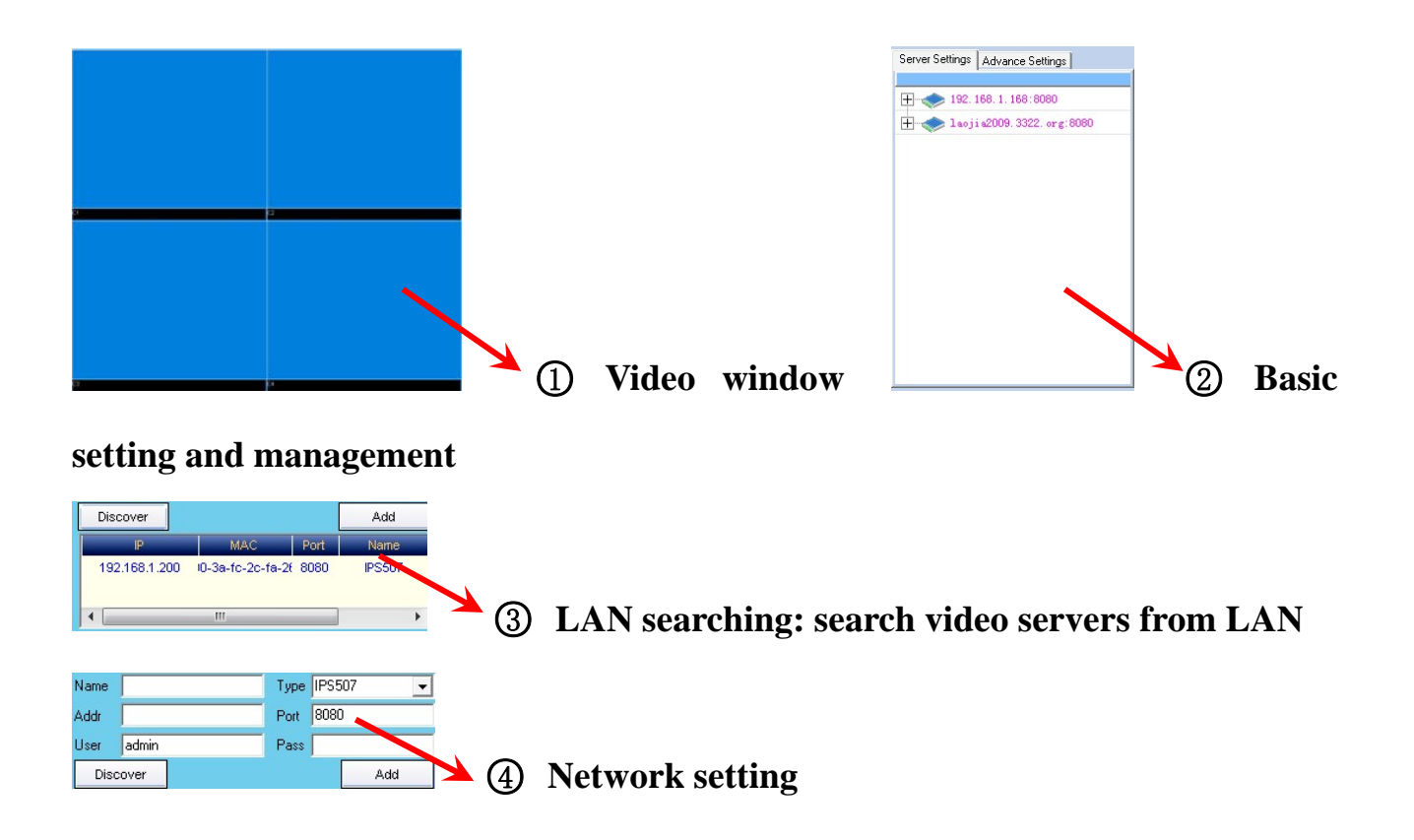

## 3.2 Image Window page

**(1)Video window**: video display of the network video server, there shows data of name, time, frame, server address under each channel.

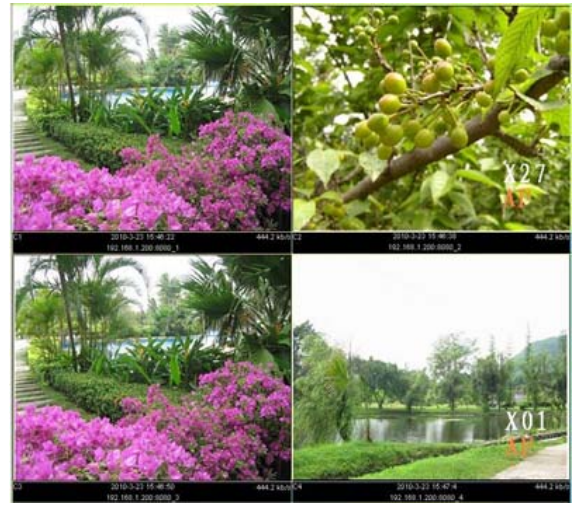

1)**Image function** 

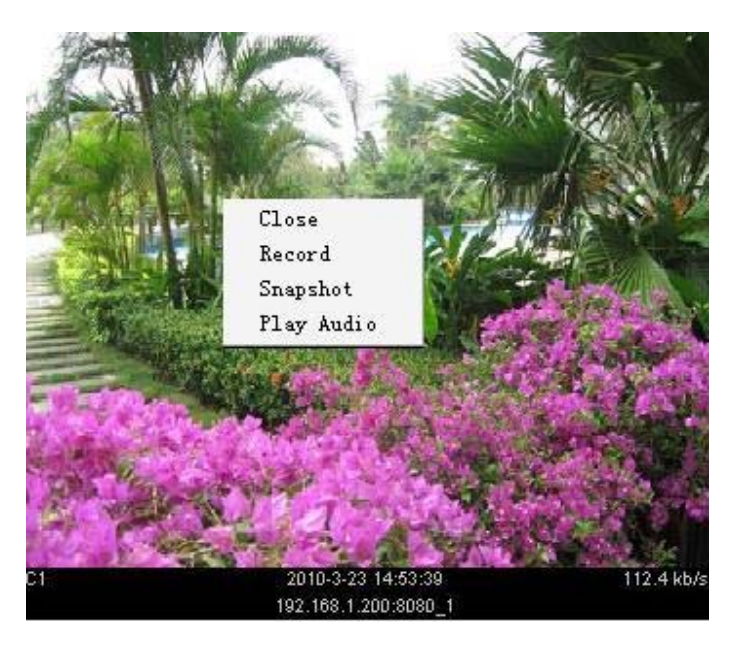

C1 : Channel name, can be changed

Time :2009-9-1 21 :29 :24

IP address : shows WAN/LAN IP address or domain name

Speed : real transferring frames per second

#### 2)Click image via right button to get follow function

Close :close present channel image

Record: record present channel. When recording, it has a red point coming out, but to choose well saving path, more description in 5.1

Snapshot:Taking picture for present image, manage taken pictures:①text font ②text position ③text format④text custom ⑤ saving path ⑥picture format and watermark

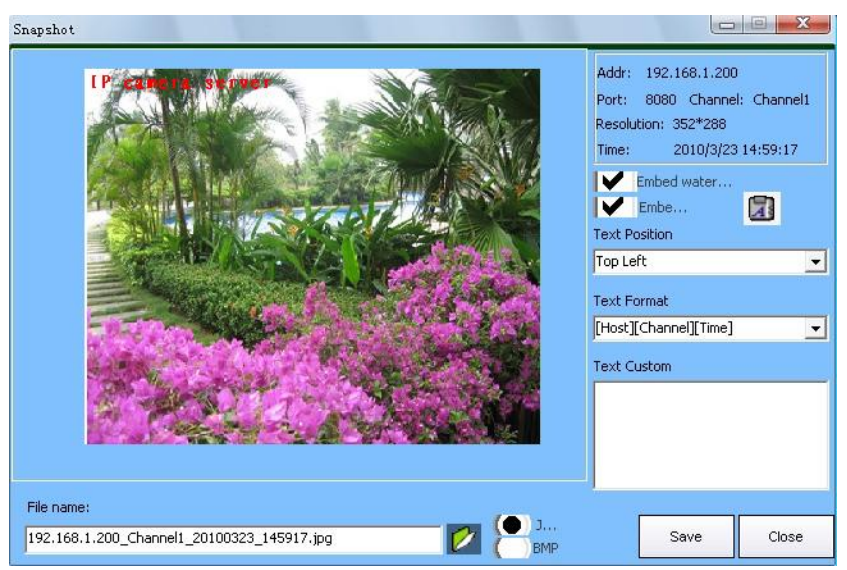

Audio out: Open audio out, a speaker icon will come out.

**②Basic setting and management**: basic setting of image and selected server, multi-server management.

#### **③LAN searching: search video servers from LAN**

First login client software, find LAN searching window, click Discover, available IP

address will coming out as below picture:

| IP            | MAC              | Port    | Name   |                      |     |
|---------------|------------------|---------|--------|----------------------|-----|
| 192.168.1.200 | 10-3a-fc-2c-fa-2 | 26 8080 | IPS507 | choose it then click | Add |

**(A)Network setting:** User can add the already on line device to server list on software.

| Name | ES-IPS507          | Туре | IPS507 🗾 |
|------|--------------------|------|----------|
| Addr | es-ips507.3322.org | Port | 8090     |
| User | admin              | Pass | *****    |
| Disc | over               |      | Add      |

Write all info as above picture and confirm by click Add.

Name: can write whatever user want,

User and pass: device user and password

Addr: WAN IP address

Port: client software port, above 8080

**⑤PTZ control**: No matter which video server's video screen has been dragged into the video window, it all can be controlled ( the camera should be connected with rotator and decorder ).

Click image and choose the control protocol,

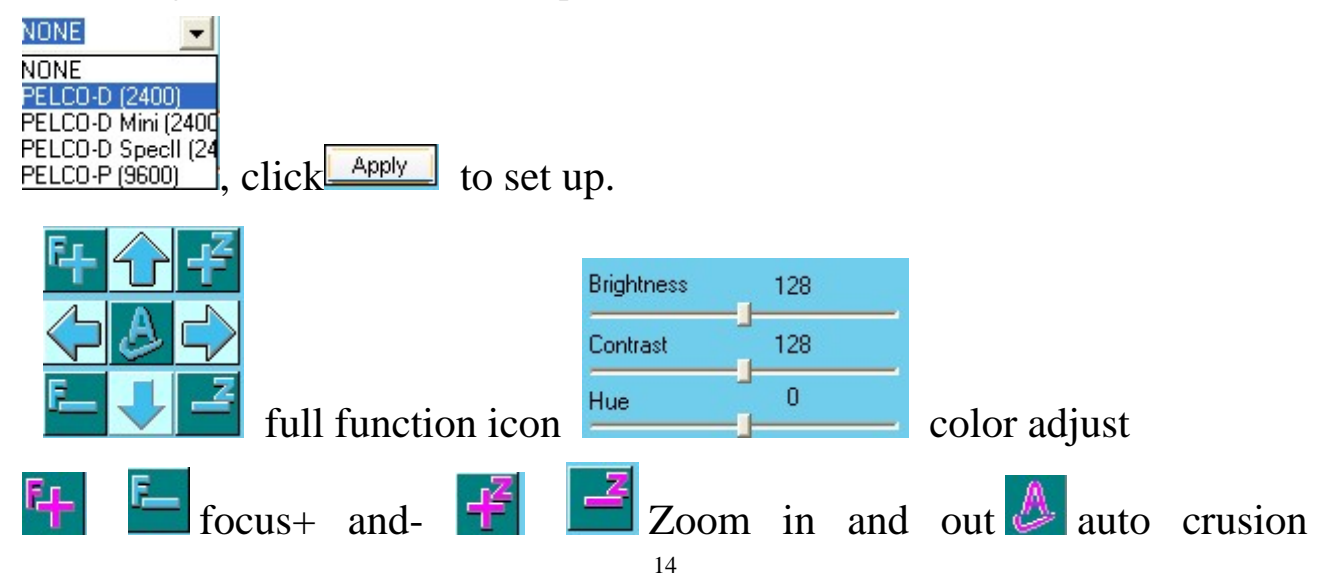

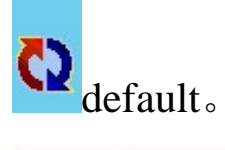

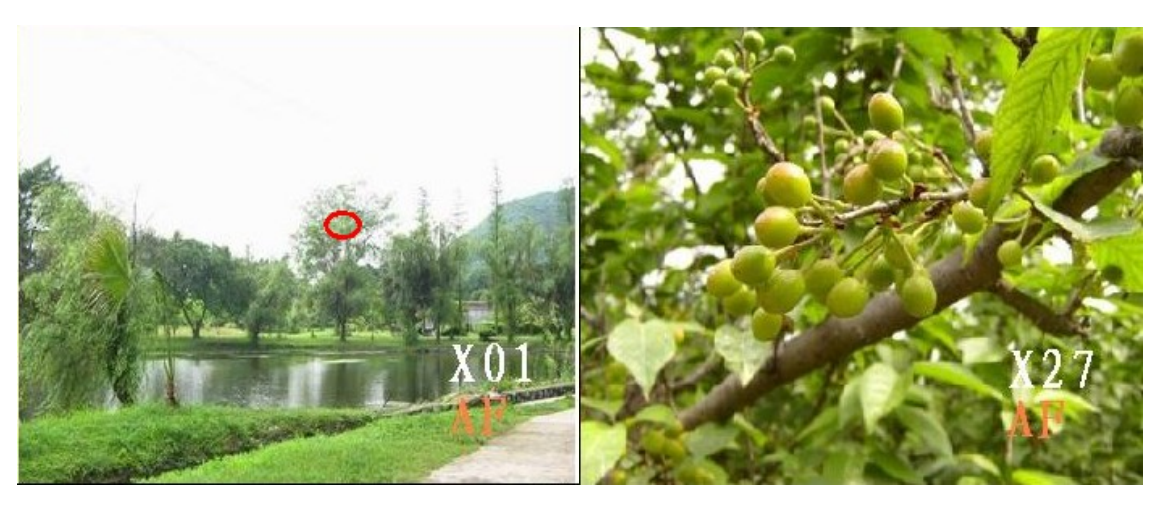

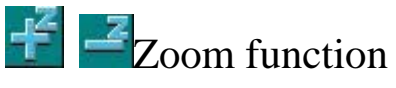

## Chapter 4 Video server setting

## 4.1 Video Server Setting

| Delete VWireless CH1                                        |  |
|-------------------------------------------------------------|--|
| Wireless CH2<br>Wireless CH3<br>Wireless CH4<br>Auto Switch |  |

Select a on line video server in list, right click and choose settings, enter setting page.

### **4.1-**(1) Channel parameters

| Settings |             |       |            |               |       |           |      |     |
|----------|-------------|-------|------------|---------------|-------|-----------|------|-----|
| Channel  | Network/S   | ystem | Hardware   | Alarm I/O     | Stora | ge   Talk | back | • • |
| CH1 -    |             |       |            |               |       |           |      |     |
| Name     |             |       | Resolution | CIF(352x288)  | •     | FPS       | 10   | -   |
|          |             | 4     | Bitrate    | 112.0 k/s     | •     | Quality   | 60   | -   |
| -CH2     |             |       |            |               |       |           |      |     |
| Name     |             |       | Resolution | CIF(352×288)  | •     | FPS       | 10   | •   |
|          |             | 4     | Bitrate    | 112.0 k/s     | •     | Quality   | 60   | -   |
| -СНЗ-    |             |       |            |               |       |           |      |     |
| Name     |             |       | Resolution | CIF(352×288)  | •     | FPS       | 10   | -   |
|          |             | 4     | Bitrate    | 112.0 k/s     | •     | Quality   | 60   | -   |
| CH4      |             |       |            |               |       |           |      |     |
| Name     |             |       | Resolution | CIF(352×288)  | -     | FPS       | 10   | -   |
|          | 10 J        | 4     | Bitrate    | 112.0 k/s     | -     | Quality   | 60   | •   |
|          |             |       |            |               |       |           |      |     |
| Sav      | e As Defaul | t     | Restore S  | ystem Default |       | Ap        | ply  |     |
|          |             |       |            |               |       |           |      |     |
|          |             |       |            |               |       |           |      |     |
|          |             |       |            |               |       |           | Clo  | se  |

Name: name for each video channel

CBR: fixed stream( the WAN network speed will influence the fixed stream)

Mobile: set to show images in mobile phone or not

Resolution: for video images, there are 4 types:

1."D1 (704×576)" 2."HalfD1 (704×288)" 3."CIF (352×288)" 4."QCIF (176×144)"

Image FPS and quality: It has different quality in different image resolution. User can adjust it according the video images.

Fixed stream and browse in mobile phone is the factory default setting. In order to get better quality, please do not mark in each option, and adjust the image resolution, stream, frame to get better image quality.

Notes: please save as defaulted after changed the settings, otherwise it will recall to factory default setting when server power off or restart.

#### 4.1-(2) Network system setting

| Settings         |                                              |
|------------------|----------------------------------------------|
| Channel Network  | k/System Hardware Alarm I/O Storage Talk ◀ ▸ |
| Video Mode PA    | Name ES-IPS507                               |
| Network Type Sta | atic IP                                      |
| Work Port 80     | 90 Web Port 90                               |
| Mac Address:     | 1a-13-a5-17-3c-0f                            |
| IP Address:      | 192 . 168 . 1 . 168                          |
| Subnet Mask:     | 255 . 255 . 255 . 0                          |
| Gateway:         | 192 . 168 . 1 . 1                            |
| DNS:             | 202 . 96 . 128 . 166                         |
| [                | Restore Default Save                         |
|                  |                                              |
|                  | Close                                        |

TV systems: PAL/NTSC

Name: name for server

Network type: dynamic IP/static IP/ PPPOE auto dial-up Internet access

Working port: used for remote client software browsing

web port: for web

MAC address: server MAC address

IP address: server address in LAN

Subnet Mask: set up comply with router

Gateway: set the gateway in LAN

DNS: Please fill the correct DNS(different place with different DNS address), please inquire from local Service providers.

Refer to above information, setting in router, add IP address, setting port range forward and DNS, then the IP server can be visited in WAN

| 4M<br>ireless R<br>odel No.:                                                | Couter<br>FL-WR340G<br>FL-WR340GD           | /irtua                                    | I Servers                                         |                           |                              |                                  |                                     |  |
|-----------------------------------------------------------------------------|---------------------------------------------|-------------------------------------------|---------------------------------------------------|---------------------------|------------------------------|----------------------------------|-------------------------------------|--|
| Status                                                                      |                                             | ID                                        | Service Port                                      | IP Address                | Protocol                     | Status                           | Modify                              |  |
| Basic Sett<br>Duick Setu                                                    | ings<br>D                                   | 1                                         | 80                                                | 192.168.1.168             | ALL                          | Enabled                          | Modify Delete                       |  |
| letwork                                                                     |                                             | 2 8080 1                                  |                                                   | 192.168.1.168             | ALL                          | Enabled                          | Modify Delete                       |  |
| Vireless<br>Advanced<br>IHCP                                                | Settings                                    | Add New Enable All Disable All Delete All |                                                   |                           |                              |                                  |                                     |  |
| 110-0                                                                       |                                             |                                           |                                                   |                           |                              |                                  |                                     |  |
| Security<br>Static Rout<br>Oynamic Di<br>Maintenan<br>System To             | al Servers                                  | 6                                         |                                                   |                           |                              |                                  |                                     |  |
| iscurity<br>Static Rout<br>Hynamic Di<br>Maintenan<br>System Too<br>/irtua  | ing<br>VS<br>cc<br>Al Servers<br>Service Po | 5                                         | IP Address                                        | Protoco                   | Status                       | Μα                               | dify                                |  |
| internan<br>Alaintenan<br>Viirtua<br>ID<br>1                                | al Servers                                  | 5                                         | IP Address<br>192.168.1.16                        | Protoco<br>8 ALL          | I Status<br>Enable           | Mo<br>d <u>Mo</u> r              | dify<br>dify Delete                 |  |
| Security<br>Static Rout<br>Maintenan<br>System To<br>/irtua<br>ID<br>1<br>2 | al Servers                                  | 5                                         | <b>IP Address</b><br>192.168.1.16<br>192.168.1.16 | Protoco<br>8 ALL<br>8 ALL | I Status<br>Enable<br>Enable | Mo<br>d <u>Mo</u><br>d <u>Mo</u> | -dify<br>dify Delete<br>dify Delete |  |

## 4.1-(3) Hardware setting

| Settings                                               |
|--------------------------------------------------------|
| Channel Network/System Hardware Alarm I/O Storage Talk |
| Video Out                                              |
| Auto     Manual                                        |
| Auto                                                   |
| 🔽 СН1 🔽 СН2 🔽 СН3 🔽 СН4                                |
|                                                        |
|                                                        |
| Interval: 5 Seconds Save                               |
|                                                        |
| - Manual                                               |
| Channel: CHI                                           |
|                                                        |
| Buzz Test                                              |
|                                                        |
|                                                        |
| Close                                                  |

## Output to local monitor

Auto: user can select auto-switch in monitor, as well as the switch time for each channel.

Manu: select to display one channel by manual.

Notes: audio will output to monitor follow video(video and audio are in same channel)

### **4.1-**(4) **Alarm input/output**

| s | etting      | s           |                  |                |            |                |            |          |   |
|---|-------------|-------------|------------------|----------------|------------|----------------|------------|----------|---|
|   | Ihannel   I | Network/Sys | em Ha            | rdware         | Alarm      | I/O Sto        | orage      | Talk ◀   | Þ |
|   | -Sensor -   | bla 🔽 Buzz  | on when          |                | input e    | ianal is de    | atarta     | d        |   |
|   | Sensor/In   | nput Normal | State ·          | Relay          | //Outpu    | t              | SISCIS     | u .      |   |
|   | In1         | NOpen       | :hange           | <b>I</b> (     | out1 🗖     | Out2 🗖         | Out3       | 🔲 Out4   |   |
|   | In2         | NOpen       | ;hange           |                | ut1 🔽      | Out2 🗖         | Out3       | 🔲 Out4   |   |
|   | In3         | NOpen       | :hange           |                | out1 🗖     | Out2 🔽         | Out3       | 🔲 Out4   |   |
|   | In4         | NOpen       | ;hange           |                | uti 🗖      | Out2 🗖         | Out3       | 🔽 Out4   |   |
|   | Relay/C     | Output Test | -                | Sta            | rt Test    | Stop '         | Test       |          |   |
|   |             |             |                  |                | Start      | Guard          | Sto        | p Guard  | 1 |
|   | -Motion -   | ble 🔽 Buzz  | on wher<br>Relay | n motior       | n signal i | s detecte      | ed         |          | - |
|   | CH1         | Indriner    | Reidy            | uti            | Out2       | 2 🗖 o          | ut3        | Out4     |   |
|   | CH2<br>CH3  |             |                  | )uti  <br>)uti | Out2       | 2 🗌 o<br>2 🔽 o | ut3<br>ut3 |          |   |
|   | CH4         |             | Ē                | uti            | Out2       | 2 Ē 0          | ut3        | V Out4   |   |
|   |             |             |                  |                | Start      | Motion         | Sto        | p Motion |   |
|   |             |             |                  |                |            |                |            | Close    |   |

Input/output link

- Input: there are 4groups external sensor signals, with Nopen(Normal open) and Nclose(Normal close) status.
- 2. Relay output link: there are 4 groupes Relay output.

For example, External sensor(PIR detectors, Smoke detectors and door magnet), the default status is Nopen, then it must be Noclose in the software. When alarm sensor is triggered, the nopen will change to nclose in relay, and send signal to external alarm like speaker.

Buzzer alarm link: when alarm sensor is triggered, user can choose buzz link to alarm or not.

Motion detection/relay link: when user need to enable this function, please set external alarm equipment(ex: speaker). Notes: the motion signals, can be output to any relay(to any external alarm equipment)

- 3、Completed all settings, please activate the motion detection setting in 5.3
- 4、 PC audio alarm link, relative reminds in the images of client software, please refer

to alarm management setting 5.4

## 4.1-(5) Storage On IPS507

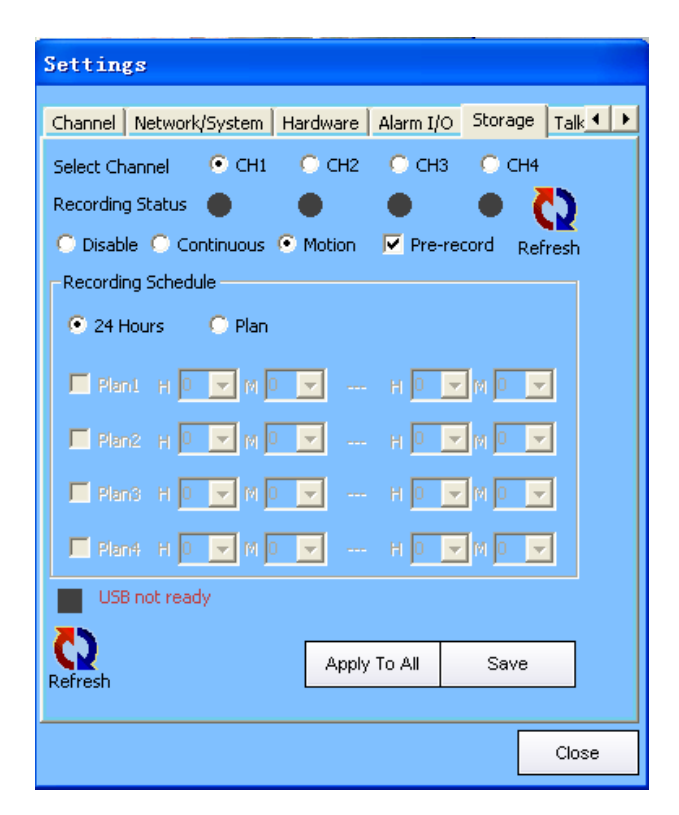

Storage: videos,

Continual recording, motion detector, Prerecorded( prerecorded can work with others, but continual recording and motion detector can not).

1, User can set different video recording types toward to the 4 channels, like disable, continuous, motion and pre-record. Default to Disable and pre-record.

2, Recording Schedule. Recording time can be set as 24Hours or Plan. When choose Plan, pls relatively set up details in below time schedule.

Motion detection alarm, recording

USB is ready Detected USB moveable storage card

#### 4. 1-(6) Talking

🖲 CH1

Enable talkback function(that is same function in 4.4)

## 4.1-(7) Media Center

Server connected with media center, it's easy for controlling. This function will be update, can not work right now.

| Storage   Talkback   Media Center   User Management   3                                                                                                    | 322 DDN: |
|----------------------------------------------------------------------------------------------------|----------|
| User Lists: Type: Jser<br>admin User: User<br>Password: Administrator<br>Confirm Password: Default Admin<br>Set Password<br>Rights Select All Deselect All<br>Channels Network<br>New PTZ Audio<br>Delete Jigital I/O Update<br>Jigital I/O Update<br>Motion Monitor<br>Media Center Record<br>User Set Password |          |
| Save OK                                                                                                    | Cinco    |

#### 4.1-(8) User management

There are 4 kinds of user

User: normal user, only can browse images.

Power User: can control some function keys

Admin: with all functions(can open or delete user, including power user.)

Default admin: with all functions(it can be revised password, but can't be deleted) For example:

"user" user can not change the setting no matter Intentionally or unintentionally. Therefore, "user" can run the files which had be proved, can not run most old edition Application; For example, the network property and other important option can not be changed. Even the virus infects computer, it won't cause great damage to the system

Power user has most of the management authority, of course it with some restrictions.

#### 4.1-(9) 3322 DNS

| Settings                                                                        |                |  |  |  |  |  |
|---------------------------------------------------------------------------------|----------------|--|--|--|--|--|
| Talkback   Media Center   User Management                                       | 322 DDNS DynDN |  |  |  |  |  |
| Free 3322 DDNS. Please logon [www.3322.org]<br>to get a free dynamic DNS first. |                |  |  |  |  |  |
| Enable 3322 DDNS                                                                |                |  |  |  |  |  |
| 3322 User 3322 Password                                                         |                |  |  |  |  |  |
| ips507                                                                          |                |  |  |  |  |  |
| Hostname:[xxx.3322.org]                                                         |                |  |  |  |  |  |
| es-ips507.3322.org Update verify                                                |                |  |  |  |  |  |
|                                                                                 |                |  |  |  |  |  |
|                                                                                 |                |  |  |  |  |  |
|                                                                                 |                |  |  |  |  |  |
| Save                                                                            |                |  |  |  |  |  |
|                                                                                 |                |  |  |  |  |  |
|                                                                                 |                |  |  |  |  |  |
|                                                                                 |                |  |  |  |  |  |
|                                                                                 |                |  |  |  |  |  |
|                                                                                 | Close          |  |  |  |  |  |

3322 DNS: China second level free domain name. Easy for user to apply a free domain name. Then analyse IP server's IP address and port on router. To realize internet browsing.

#### 4.1-(10) DYN DNS

There are many free domain names appliable. User need to apply a domain name, to setup the ip addrees and port inside router, then it can access to Internet.

#### 4.1-(11) Email

| Settings                                                                                                  |                          |  |  |  |  |  |
|----------------------------------------------------------------------------------------------------|--------------------------|--|--|--|--|--|
| 3322 DDNS DynDNS EMAIL Sy                                                                                 | rstem Monitor   Update   |  |  |  |  |  |
| Enable Minimal interval b<br>Recipient Email Address                                                      | etween emails: 5 Minutes |  |  |  |  |  |
| lilong289893348@qq.com                                                                                    |                          |  |  |  |  |  |
| Sender Email Address                                                                                      | Sender Name              |  |  |  |  |  |
| support@estcctv.com                                                                                       | lilong                   |  |  |  |  |  |
| SMTP Server<br>Server Address                                                                             | Port                     |  |  |  |  |  |
| smtp.estcctv.com                                                                                          | 25                       |  |  |  |  |  |
| Veed Authentication                                                                                       | Password                 |  |  |  |  |  |
| support@estcctv.com                                                                                       | ****                     |  |  |  |  |  |
| <ul> <li>Send email when motion is detected</li> <li>Send email when sensor signal is detected</li> </ul> |                          |  |  |  |  |  |
| Se                                                                                                    | nd Test Email Save       |  |  |  |  |  |
|                                                                                                    | Close                    |  |  |  |  |  |

Email receiving:please fill in one available email address.

Email sending:please fill in email address which support SMTP

Sender name: can be any name

SMTP server:sending email address need to support SMTP, and port means the SMTP server

port.

Verify information: please fill in the sender's account and password

#### 4.1-(12) System Monitor

System monitor: To reboot the on line device.

#### 4.1-(13) Update

Update: application upgrade.

#### **4.2 Disconnect**

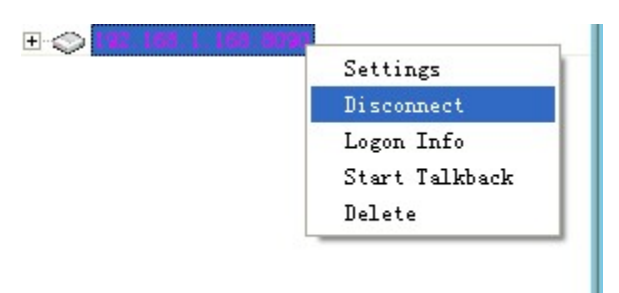

Disconnect the device to be on line, disconnected can be click to connect, set it to be on line again.

#### 4.3 Login Info

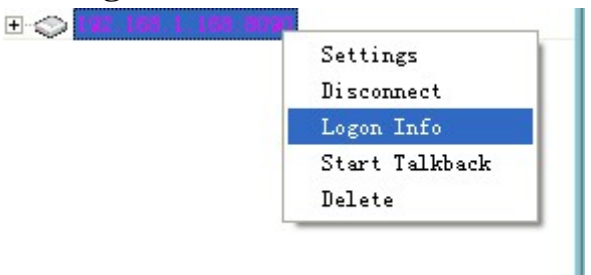

Login info, right click to read the server data, but can't be modified.

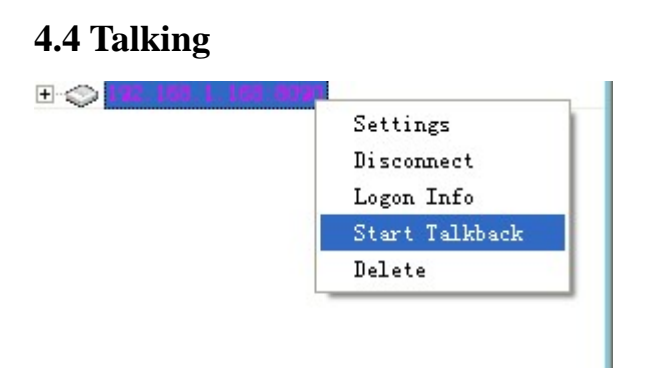

Right click to start talking with local device, same with 4.1-6

#### 4.5 Delete

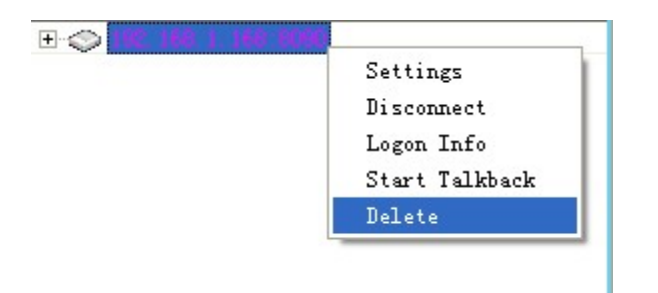

Right click to delete connected on line server on software.

## Chapter 5 Basic Setting

To non-fixed device, you can set up the relative setting only if there has video in video window)

#### 5.1 PC recording

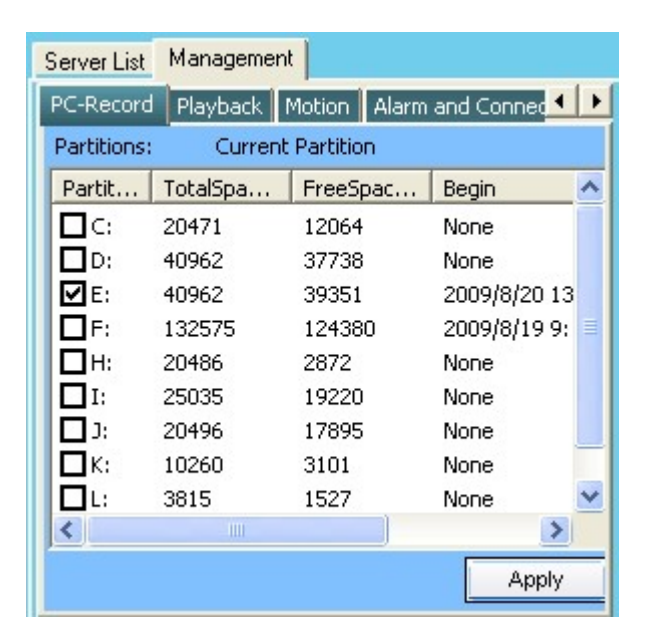

Select recording path: can select recording video in several partitions. After choose well path, right click video which need to be recorded. A red point comeing out means recording begins. Recording format is dat, when file is over 32M, it will build a new file for recording automatically. It will repeat building new file untill the disc is full.

#### **5.2 Playback**

| Server Settings                             | Advance S | ettings |           |          |  |
|---------------------------------------------|-----------|---------|-----------|----------|--|
| Playback Motion Alarm and Connection User M |           |         |           |          |  |
| Select screen to                            | playback  |         | 100:50    |          |  |
| 🖸 Scr1 🛛 🖸                                  | Scr2      | Scr3    | C So      | r4       |  |
| Playback                                    | _         |         |           |          |  |
| Select Local File                           | e         | Se      | elect Ser | ver Data |  |
| Current File:                               | _         |         |           |          |  |
| None                                        |           |         |           |          |  |
| - Information                               |           |         |           |          |  |
| Address:                                    |           | Port: 0 | Cha       | nnel: 0  |  |
| Begin:                                      |           |         |           |          |  |
| End:                                        |           |         |           |          |  |
|                                             |           |         |           |          |  |
| Speed x 1                                   |           | Play    | Pause     | Stop     |  |

Select Local File: Playback recorded file on PC port. Please select channel, then choose different files(You can speed up the speed of reviewing). After setting well, please click "Play" to start playback.

Select Server Data: Review recorded file from USB storage device. Please select reviewing channel, then choose different files (You can speed up the speed of reviewing). After setting well, please click" Play" to start review.

Demo:Click:

Select Server Data

| Server Storage Se  | lect   |               |         |              |          |        |        |            |       |      |
|--------------------|--------|---------------|---------|--------------|----------|--------|--------|------------|-------|------|
| Select             |        |               | 4       |              |          |        |        |            |       |      |
| Address            | Port   | Server Name   | Туре    |              |          |        |        |            |       |      |
| 192.168.1.200      | 8080   |               |         |              |          |        |        |            |       |      |
| Currer             | Partit | 全部 💌 Chan     | 全部 🔻    | Date 2010- 8 | -28 🔻    |        |        |            |       |      |
|                    |        | Begin Tir     | ne      | End T        | ime      |        |        |            |       |      |
| □ 192, 168, 1, 200 | :8080  |               |         |              |          |        |        |            |       |      |
| <u>⊢</u>           |        | 0040 00 07 1  | 40.40   | 0040 00 55   | 11.01.01 |        |        |            |       |      |
|                    | 32712  | 2010-08-27 12 | (:48:40 | 2010-08-28   | 11:01:22 |        |        |            |       |      |
|                    | 2811   | 2010-08-28 11 | :01:24  | 2010-08-28   | 12:15:40 |        |        |            |       |      |
|                    | 2713   | 2010-08-27 13 | 1.03.33 | 2010-08-28   | 12:15:46 |        |        |            |       |      |
| П-СНЗ              |        | 2010 00 2. 10 |         | 2010 00 20   | 12.10.10 |        |        |            |       |      |
| e:\1008            | 2713   | 2010-08-27 13 | 3:21:47 | 2010-08-28   | 11:04:40 |        |        |            |       |      |
| e:\1008            | 2811   | 2010-08-28 11 | :04:44  | 2010-08-28   | 12:15:47 |        |        |            |       |      |
| E CH4              |        |               |         |              |          |        |        |            |       |      |
| c:\1008            | 32712  | 2010-08-27 12 | 2:41:17 | 2010-08-28   | 11:01:28 |        |        |            |       |      |
|                    | 2011   | 2010 00 20 11 | 01.34   | 2010 00 20   | 12.10.45 |        |        |            |       |      |
|                    |        |               |         |              |          |        |        |            |       |      |
|                    |        |               |         |              |          |        |        |            |       |      |
| Refresh the d      | device | 完成            | •       | ОК           |          | Cancel | Choose | e recorded | file  | then |
|                    |        |               | Play    |              |          |        |        |            |       |      |
| press OK           | and    | press         |         | , you        | can      | set    | the    | reviewing  | speed | by   |
| Speed x            | 1      |               |         |              |          |        |        |            |       |      |

## **5.3 Motion Detection**

| PC-Record Playback                                                   | Motion   | Alarm and Connec 🔨 🕨 |  |  |  |  |
|----------------------------------------------------------------------|----------|----------------------|--|--|--|--|
| Enable                                                               |          |                      |  |  |  |  |
| Motion threshold: 2                                                  | (less,   | , more sensitive)    |  |  |  |  |
| Block count Threshold                                                | : (16×16 | 6 dots)              |  |  |  |  |
| 2                                                                    |          | Clear areas          |  |  |  |  |
|                                                                      |          | Apply to all         |  |  |  |  |
| Please enlarge the channel screen to enable the motion setting page. |          |                      |  |  |  |  |
|                                                                      |          | Save                 |  |  |  |  |
|                                                                      |          |                      |  |  |  |  |

Choose a video to set up motion detection first, double click to amplify picture. When

picture is amplified to big enough, motion menu will become black color from gray color, then user can set its sensitive, choose area(can be 2 area in one picture) then save it. Pls double click picture back to normal picture, motion detection begins.

Available motion detection recording, please refer to 4.1-(5) storage on server.

#### **5.4 Alarm Setting**

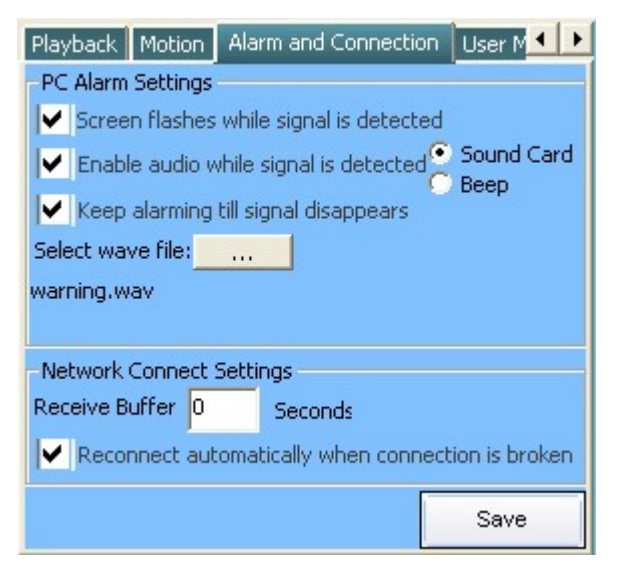

After set up motion detection and hardware alarm well, relate it to software alarm setting. User can choose voice file.( can be a song or a word). Note, voice file can be only .wav file. User also can set up auto re-connection when connection is broken.

#### 5.5 User management and format disk

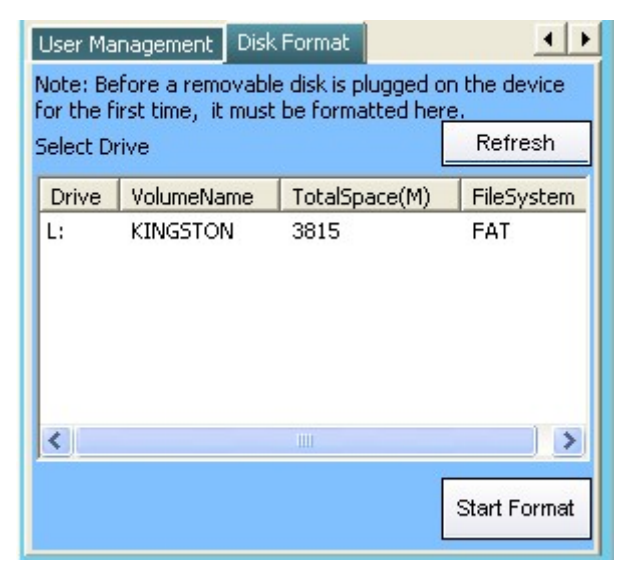

After format the moveable storage disk, it will become a storable video file system. Steps of format:please format U disk on PC first(Note:please format the file system of U disk to FAT32), then format again on IPSclient software and it will automatically become DAT video file. ( Pls don't insert the U disk to server device but only plug to PC for format)

# Support mobile phone monitoring.

Demand: Most of smart phone with JAVA software are workable. Below is a list for suggestion: **NOKIA** S60 or above S60 version, smart phone  $3^{rd}$  version. Symbian OS v9.1 DP S60 3rd Models: 3250 5500 N71 N73 N77 N80 N91 N92 N93 N93i E50 E60 E61 E61i E62 E65 E70 Symbian OS v9.2 DP S60 3rd FP1 Models: 5700 6110N 6120C 6121C 6290 N76 N81 N82 N95 E51 E90 E66 E71 Symbian OS v9.3 DP S60 3rd FP2 Models: 6210N 6220C N78 N96 5320xm 6650 Note: S40 2ed are not supportable.

#### Sony Ericsson

All smart phone like P and G serials, and also W serials.

#### MOTOROLA

Support WM (windows mobile) serial

#### HTC

windows mobile 5 and 6

**Summary:** Only if mobile phone support WM 5 or 6, or symbian s60 V2/V3/V5 are compatible with our device. Relative mobile operation instruction is attached.